## BEE 271 Spring 2017 How to use the SignalTap II logic analyzer Nicole Hamilton

SignalTap II is the builtin Quartus logic analyzer for debugging clocked sequential circuits running on the FPGA. It's comprised of a user interface running on the PC for setting it up and viewing captured data plus the logic analyzer itself, which is compiled onto the FPGA along with your design. The logic analyzer captures data on every positive edge of the clock and then, when a trigger condition is met, transfers it to the PC for display.

The example used here is the simple a 32-bit counter included in Simulation.zip, posted to the files area in Canvas. Download and unzip it and open the SimpleCounter.qpf file.

module CounterA(
 input clock, reset,
 input [ 31:0 ] resetValue,
 output reg [ 31:0 ] count = 0 );
 // Synchronous reset (synchronized to the clock)
 always @( posedge clock )
 count <= reset ? resetValue : count + 1;
endmodule</pre>

In this simple wrapper for the DE1-SoC board, the high-order 10 bits of the counter are tied to the LEDs, the reset value is tied to the switches and the reset button to KEY[3].

```
module SimpleCounter(
    input CLOCK_50,
    input [ 3:0 ] KEY,
    output [ 9:0 ] LEDR,
    input [ 9:0 ] SW );
wire reset = ~KEY[ 3 ];
wire [ 31:0 ] count;
assign LEDR = count[ 31:22 ];
CounterA c ( CLOCK_50, reset, { SW, 22'b0 }, count );
```

endmodule

To add SignalTap II to the project, you must first compile it in Quartus or at least run Analysis & Synthesis. (You can do just that single step by double-clicking the blue triangle.)

You must also plug in and power up a DE1-SoC board.

| Tasks                                                                                                    | Compilation 👻                            | ₽₽×     |
|----------------------------------------------------------------------------------------------------|------------------------------------------|---------|
|                                                                                                    | Task                                     | Ti      |
|                                                                                                    | ✓ ► Compile Design                       |         |
| <ul> <li>Image: A second second s</li></ul> | Analysis & Synthesis                     | 00:00:1 |
|                                                                                                    | > Fitter (Place & Route)                 |         |
|                                                                                                    | > Assembler (Generate programming files) |         |
|                                                                                                    | > TimeQuest Timing Analysis              |         |
|                                                                                                    | > 🕨 EDA Netlist Writer                   |         |
|                                                                                                    | Edit Settings                            |         |
|                                                                                                    | Nrogram Device (Open Programmer)         |         |
| <                                                                                                    |                                          | >       |

Then, from the Quartus main menu bar, select Tools  $\rightarrow$  SignalTap II Logic Analyzer to start SignalTap.

| Tool          | s Window Help                            |
|---------------|------------------------------------------|
|               | Run Simulation Tool                      |
|               | Generate Simulator Setup Script for IP   |
| r.            | Launch Simulation Library Compiler       |
| ₹\$.          | Launch Design Space Explorer II          |
| $\bigcirc$    | TimeQuest Timing Analyzer                |
|               | Advisors •                               |
| $\diamond$    | Chip Planner                             |
| $\diamond$    | Design Partition Planner                 |
|               | Netlist Viewers                          |
| <b>^</b> 0    | SignalTap II Logic Analyzer              |
| -             | In-System Memory Content Editor          |
|               | Logic Analyzer Interface Editor          |
| 01            | In-System Sources and Probes Editor      |
|               | SignalProbe Pins                         |
| $\rightarrow$ | Programmer                               |
| Q             | JTAG Chain Debugger                      |
| $\diamond$    | Fault Injection Debugger                 |
|               | System Debugging Tools                   |
| 2             | IP Catalog                               |
|               | Nios II Software Build Tools for Eclipse |
| 놂             | Qsys                                     |
| 1             | Tcl Scripts                              |
|               | Customize                                |
|               | Options                                  |
|               | License Setup                            |
|               | Install Devices                          |

This will bring up the SignalTap II logic analyzer screen.

If you see this, "No device is selected", it's because you haven't yet plugged in and powered up a DE1-SoC board. Close the SignalTap window, plug in and power up the DE1-SoC and then restart SignalTap.

| 📌 SignalTap II Logic Ana                               | lyzer - C:/Users/N | licole/Des       | ktop/Simula          | tions/SimpleCou | nter.Thursday/S | SimpleCount | ter - SimpleCounter - [stp3.stp] | - 🗆               | ×        |
|--------------------------------------------------------|--------------------|------------------|----------------------|-----------------|-----------------|-------------|----------------------------------|-------------------|----------|
| <u>F</u> ile <u>E</u> dit <u>V</u> iew <u>P</u> roject | Processing Tool    | s <u>W</u> indow | <u>H</u> elp         |                 |                 |             |                                  | Search altera.com | 6        |
| n c 📑 音                                                |                    |                  | ?                    |                 |                 |             |                                  |                   | _        |
| Instance Manager: 📉 😡                                  | 🔳 🔟 Invalid        | JTAG confi       | guration             |                 |                 | ×           | JTAG Chain Configuration: No de  | vice is selected  | ×        |
| Instance                                               | Status             | Enabled          | LEs: 0               | Memory: 0       | Small: NA       | Medium:     | Hardware: Disabled               | - Se              | etup     |
| 🕄 auto_signaltap_0                                     | Not running        | $\checkmark$     | 0 cells              | 0 bits          | NA              | NA          | Device: None Detected            |                   | n Chain  |
|                                                        |                    |                  |                      |                 |                 |             | Device. None Delected            | Joca              | n chain  |
| <                                                      |                    |                  |                      |                 |                 | >           | >> SOF Manager: 🚢 🕕              |                   |          |
|                                                        |                    |                  |                      |                 |                 |             |                                  |                   | 1        |
| auto_signaltap_0 Lock mode: Allow all changes          |                    |                  |                      |                 | Signal Con      | figuration: |                                  | ×                 |          |
| Node<br>Type Alias                                     | lame               | Data Ena         | ible I rigger E<br>0 | 1 Basic A       | ditions<br>ND 🔻 | Clock:      |                                  |                   | <b>^</b> |
| Double-click to add nodes                              |                    | 1 -              |                      |                 |                 | Data        |                                  |                   | ~        |
|                                                        |                    |                  |                      |                 |                 | <           |                                  |                   | >        |
| ጆ Data 🛛 🐺 Setup                                       |                    |                  |                      |                 |                 |             |                                  |                   |          |
| Hierarchy Display:                                     | ×                  | Data Log:        | <b>P</b>             |                 |                 |             |                                  |                   | ×        |
|                                                        |                    | 🔝 auto_si        | gnaltap_0            |                 |                 |             |                                  |                   |          |
|                                                        |                    |                  |                      |                 |                 |             |                                  |                   |          |
|                                                        |                    |                  |                      |                 |                 |             |                                  |                   |          |
|                                                        |                    |                  |                      |                 |                 |             |                                  |                   |          |
|                                                        |                    |                  |                      |                 |                 |             |                                  |                   |          |
| 🔝 auto_signaltap_0                                     |                    |                  |                      |                 |                 |             |                                  |                   |          |
|                                                        |                    |                  |                      |                 |                 |             |                                  | 0% 0              | 0:00:00  |

This is what you should see.

| 🥠 SignalTap II Logic Ana                               | alyzer - C:/Users/N              | vicole/Des       | ktop/Simula    | tions/SimpleCou  | nter.Thursday/S | SimpleCounte | er - SimpleCounter - [stp4.stp]* —   |            |  |  |
|--------------------------------------------------------|----------------------------------|------------------|----------------|------------------|-----------------|--------------|--------------------------------------|------------|--|--|
| <u>F</u> ile <u>E</u> dit <u>V</u> iew <u>P</u> roject | P <u>r</u> ocessing <u>T</u> ool | s <u>W</u> indow | <u>H</u> elp   |                  |                 |              | Search alte                          | ra.com 🕠   |  |  |
| う ペ 🗔 音                                                |                                  |                  | 2              |                  |                 |              |                                      |            |  |  |
| Instance Manager: 🍡 👂                                  | 📕 🛄 🗚dd r                        | odes to the      | current instar | ice              |                 | ×            | JTAG Chain Configuration: JTAG ready | ×          |  |  |
| Instance                                               | Status                           | Enabled          | LEs: 0         | Memory: 0        | Small: NA       | Medium: 1    | Hardware: DE-SoC [USB-1]             | Setup      |  |  |
| 🕄 auto_signaltap_0                                     | Not running                      | $\checkmark$     | 0 cells        | 0 bits           | NA              | NA           |                                      |            |  |  |
|                                                        |                                  |                  |                |                  |                 |              | Device: @2: 5CSE(BA5 MA5)/5CSTFD5 ▼  | Scan Chain |  |  |
| 4                                                      |                                  |                  |                |                  |                 | >            | >> SOF Manager: 🚢 🕕                  |            |  |  |
|                                                        |                                  |                  |                |                  |                 | -            | ]                                    |            |  |  |
| auto_signaltap_0                                       |                                  | Lock mo          | de: 💕 Allov    | v all changes    | •               | Signal Conf  | iguration:                           | ×          |  |  |
| Node                                                   |                                  | Data Ena         | ble Trigger E  | nable rigger Con | ditions         |              |                                      | ^          |  |  |
| Type Alias                                             | Name                             | 0                | 0              | 1 Basic A        | ND 🔻            | Clock:       |                                      |            |  |  |
| Double-click to add nodes                              | J                                |                  |                |                  |                 | Data         |                                      | ~          |  |  |
|                                                        |                                  |                  |                |                  |                 | <            |                                      | >          |  |  |
| ጆ Data 🛛 🐺 Setup                                       |                                  |                  |                |                  |                 |              |                                      |            |  |  |
| Hierarchy Display:                                     | ×                                | Data Log:        | <b>P</b>       |                  |                 |              |                                      | ×          |  |  |
|                                                        |                                  | 🔝 auto_si        | gnaltap_0      |                  |                 |              |                                      |            |  |  |
|                                                        |                                  |                  |                |                  |                 |              |                                      |            |  |  |
|                                                        |                                  |                  |                |                  |                 |              |                                      |            |  |  |
|                                                        |                                  |                  |                |                  |                 |              |                                      |            |  |  |
| 🕄 auto_signaltap_0                                     |                                  |                  |                |                  |                 |              |                                      |            |  |  |
|                                                        |                                  |                  |                |                  |                 |              | 0'                                   | % 00:00:00 |  |  |

Double clicking to add nodes opens the Node Finder. Filter on "SignalTap II: pre-synthesis" nodes (i.e., the names used in your source, before optimization by the compiler), then click List. You should see something like this.

| 🥠 Node Finder                                               |                                                    |                   |              |               |               | ×              |
|-------------------------------------------------------------|----------------------------------------------------|-------------------|--------------|---------------|---------------|----------------|
| Named: *<br>Options<br>Filter: SignalTap II: pre-synthesis  |                                                    |                   |              |               |               | List Customize |
| Look in: SimpleCounter                                      |                                                    |                   |              | ✓ … ✓ Include | subentities 🛛 | Hierarchy view |
| Matching Nodes:                                             | +: -:                                              |                   | Nodes Found: |               |               |                |
| Name                                                        | Assignments                                        | ф]                |              | Name          |               | Assignments    |
| SimpleCounter<br>CLOCK_50<br>CounterA:c<br>KEY<br>EDR<br>SW | PIN_AF14<br>Unassigned<br>Unassigned<br>Unassigned | <b>&gt; &gt; </b> |              |               |               |                |
| <                                                           | >                                                  |                   | <            |               |               | >              |
|                                                             |                                                    |                   |              |               | Insert        | Close          |

🥠 Node Finder  $\times$ Named: List  $\hat{\sim}$  $\sim$ Options SignalTap II: pre-synthesis Customize. Filter: • Look in: |SimpleCounter| Include subentities Hierarchy view Matching Nodes: + -Nodes Found: Assignmen 📲 Name Name Assignments SimpleCounter LOCK\_50 PIN AF14 CounterA:c ⊊ clock ⊾ count[0]~reg0 Unassigned Unassigned R. count[1]~reg0 Unassigned R Unassigned count[2]~reg0 count[3]~reg0 Unassigned 🖕 count[4]~reg0 Unassigned 🖕 count[5]~reg0 Unassigned R Unassigned count[6]~reg0 count[7]~reg0 Unassigned R count[8]~reg0 Unassigned count[9]~reg0 Unassigned count[10]~reg0 Unassigned R count[11]~reg0 Unassigned count[12]~reg0 Unassigned R count[13]~reg0 Unassigned R count[14]~reg0 Unassigned R. count[15]~reg0 Unassigned R count[16]~reg0 Unassigned count[17]~reg0 Unassigned > R Unassigned count[18]~reg0 >> count[19]~reg0 Unassigned < R Unassigned count[20]~reg0 << count[21]~reg0 Unassigned R count[22]~reg0 Unassigned R count[23]~reg0 Unassigned R. count[24]~reg0 Unassigned R count[25]~reg0 Unassigned count[26]~reg0 Unassigned R count[27]~reg0 Unassigned count[28]~reg0 Unassigned R count[29]~reg0 Unassigned count[30]~reg0 Unassigned count[31]~reg0 Unassigned Unassigned count Unassigned resetValue KEY Unassigned L KEY[0] PIN\_AA14 PIN AA15 .\_\_ KEY[1] PIN\_W15 KEY[2] Unassigned 🖐 ledr **|**¢ < > < > Insert Close

Expanding the CounterA and the KEY nodes, Ctrl-left-click to select reset, count, resetValue, KEY[3] and SW, then press > to copy them to right hand panel.

| Node Finder                        |            |            |                       |                           |
|------------------------------------|------------|------------|-----------------------|---------------------------|
| med: *                             |            |            |                       | ✓ List A                  |
| Options                            |            |            |                       |                           |
| ilter: SignalTan II: pre-synthesis |            |            |                       | ▼ Customize               |
|                                    |            |            |                       |                           |
| ook in: SimpleCounter              |            |            | ✓ ✓ Include sube      | entities 🔽 Hierarchy view |
| atching Nodes:                     | +: -:      |            | Nodes Found:          |                           |
| Name                               | Assignmen  | ¢]         | Name                  | Assignments               |
| impleCounter                       |            |            | SounterA:c reset      | Unassigned                |
| LOCK_50                            | PIN_AF14   |            | SounterA:c count      | Unassigned                |
| CounterA:c                         |            |            | CounterA:c resetValue | Unassigned                |
| Second                             | Unassigned |            | KEY[3]                | PIN_Y16                   |
| count[0]~reg0                      | Unassigned |            | 📸 SW                  | Unassigned                |
| count[1]~reg0                      | Unassigned |            |                       |                           |
| count[2]~reg0                      | Unassigned |            |                       |                           |
| Count[3]~regU                      | Unassigned |            |                       |                           |
| count[4]~reg0 Rcount[6]~reg0       | Unassigned |            |                       |                           |
| Count[5]=rego R_ count[6]~reg0     | Unassigned |            |                       |                           |
| scount[7]~reg0                     | Unassigned |            |                       |                           |
| scount[8]~reg0                     | Unassigned |            |                       |                           |
| scount[9]~reg0                     | Unassigned |            |                       |                           |
| count[10]~reg0                     | Unassigned |            |                       |                           |
| count[11]~reg0                     | Unassigned |            |                       |                           |
| count[12]~reg0                     | Unassigned |            |                       |                           |
| Count[13]~reg0                     | Unassigned |            |                       |                           |
| 🖕 count[14]~reg0                   | Unassigned |            |                       |                           |
| Scount[15]~reg0                    | Unassigned |            |                       |                           |
| Count[16]~reg0                     | Unassigned |            |                       |                           |
| count[17]~reg0                     | Unassigned | >          |                       |                           |
| a count[18]~reg0                   | Unassigned | >>         |                       |                           |
| Count[19]~reg0                     | Unassigned | <          |                       |                           |
| Count[20]~regu                     | Unassigned | <<         |                       |                           |
| Count[21]~reg0                     | Unassigned |            |                       |                           |
|                                    | Unassigned |            |                       |                           |
| s count[24]~reg0                   | Unassigned |            |                       |                           |
| sount[25]~reg0                     | Unassigned |            |                       |                           |
| count[26]~reg0                     | Unassigned |            |                       |                           |
| 🖕 count[27]~reg0                   | Unassigned |            |                       |                           |
| Lount[28]~reg0                     | Unassigned |            |                       |                           |
| Sount[29]~reg0                     | Unassigned |            |                       |                           |
| Sount[30]~reg0                     | Unassigned |            |                       |                           |
| 🖕 count[31]~reg0                   | Unassigned |            |                       |                           |
| j reset                            | Unassigned |            |                       |                           |
| > Count                            | Unassigned |            |                       |                           |
| > resetValue                       | Unassigned |            |                       |                           |
|                                    |            |            |                       |                           |
|                                    |            |            |                       |                           |
|                                    | PIN_W15    |            |                       |                           |
|                                    | PIN Y16    |            |                       |                           |
| HEDR :                             | Unassigned |            |                       |                           |
| SW                                 | Unassigned |            |                       |                           |
|                                    |            |            |                       |                           |
|                                    | >          | <b>[</b> 4 | <                     | 2                         |
|                                    |            |            |                       |                           |
|                                    |            |            |                       | Insert Close              |

You should see this result. Press Insert, then Close.

The SignalTap II window should now look like this. Click "..." to add a clock.

| SignalTap II Logic Analyze           File         Edit         View         Project         Project | er - C:/Users/Nicole<br>ocessing <u>T</u> ools <u>W</u> | e/Desktop/Simulation<br>/indow <u>H</u> elp | s/SimpleCounte                      | er.Thursday/Sim        | npleCounter                  | - SimpleCounter - [stp1.stp                        | ]* —<br>Search alter | a.com           | ×            |
|----------------------------------------------------------------------------------------------------|---------------------------------------------------------|---------------------------------------------|-------------------------------------|------------------------|------------------------------|----------------------------------------------------|----------------------|-----------------|--------------|
| 🔁 🗔 🤈 ୯ 🗄                                                                                           |                                                         |                                             |                                     |                        |                              |                                                    |                      |                 |              |
| Instance Manager: 🍡 👂 🛽                                                                             | 👔 🧾 Start Rapid                                         | Recompile to continue                       |                                     |                        | ×                            | JTAG Chain Configuration: J                        | ready                |                 | ×            |
| Instance<br>R auto_signaltap_0                                                                      | Status Ena<br>Not running 🔽                             | abled LEs: 1275<br>1275 cells               | Memory: 9728<br>9728 bits           | Small: 0/0<br>0 blocks | Medium: 2/<br>2 blocks       | Hardware: DE-SoC [USB-1]<br>Device: @2: 5CSE(BA5)M | ▼<br>A5)/5CSTFD5 ▼   | Setup<br>Scan C | hain         |
| <                                                                                                   |                                                         |                                             |                                     |                        | >                            | SOF Manager.                                       | 9                    |                 | <u> </u>     |
| auto_signaltap_0                                                                                    | Loc                                                     | ck mode: 🚽 Allow all (                      | changes<br>Jerrigger Condit         | ▼ Signal C             | onfiguration:                |                                                    |                      |                 | ×            |
| Type Alias Nam                                                                                      | ne                                                      | 76 76                                       | 1 Basic AND                         | Clock:                 |                              |                                                    |                      |                 | Â            |
| CounterA:clreset                                                                                    | t[310]<br>tValue[310]                                   |                                             | XXXXXXXXh<br>XXXXXXXXh<br>XXXXXXXXh | Data<br>Samp           | le depth: 128<br>egmented: 2 | 8 ▼ RAM type: Au<br>2 64 sample segments           | to                   | ▼               |              |
|                                                                                                    |                                                         | ¥ ¥                                         | 7000                                | Nodes                  | Allocated:                   | Auto Manual:                                       | 76                   | *               | $\mathbf{v}$ |
| Data Setup      Hierarchy Display:      SimpleCounter      OunterA:c                                | × Data                                                  | a Log: 🛐<br>uto_signaltap_0                 |                                     |                        |                              |                                                    |                      |                 | ×            |
| auto_signaltap_0                                                                                    |                                                         |                                             |                                     |                        |                              |                                                    | 0%                   | 6 00:0          | 0:00 .::     |

In Node Finder, select CLOCK\_50. Signals will be sampled on the rising edge of this clock.

| 🥠 Node Finder                                                                                                    |                                                    |            |             |                           | ×                            |
|----------------------------------------------------------------------------------------------------|----------------------------------------------------|------------|-------------|---------------------------|------------------------------|
| Named: * Options                                                                                                    |                                                    |            |             | ~                         | List                         |
| Filter: Signal I ap II: pre-synthesis Look in: [SimpleCounter]                                                                                                    |                                                    |            | Nadas Faund | ✓ … ✓ Include subentities | Customize     Hierarchy view |
| Name                                                                                                    | Assignments                                        | ¢∥         | L CLOCK 50  | Name                      | Assignments<br>PIN AF14      |
| CounterA:c<br>> Second CLOCK_50<br>> CounterA:c<br>> Second CLOCK_50<br>> Second CLOCK_50<br>> Sec | PIN_AF14<br>Unassigned<br>Unassigned<br>Unassigned | > >> v     |             |                           |                              |
| <                                                                                                    | >                                                  | <b> </b> 4 | <           | ОК                        | ><br>Cancel                  |

In the SignalTap II window, right-click and select "Falling Edge" as the trigger condition.

| 🥠 SignalTap II Logic Analyzer - C:/User                                                                                                    | s/Nicole/Desktop/Simulation     | ns/SimpleCounter         | r.Thursday/Simp                                                                    | leCounter                        | - SimpleCounter - [stp1.stp]* — 🗆 🗙                                                  |
|----------------------------------------------------------------------------------------------------|---------------------------------|--------------------------|------------------------------------------------------------------------------------|----------------------------------|--------------------------------------------------------------------------------------|
| File Edit View Project Processing 1                                                                                                    | ools Window Help                |                          |                                                                                    |                                  | Search altera.com                                                                    |
| □ つ で 課 ●                                                                                                    |                                 |                          |                                                                                    |                                  |                                                                                      |
| Instance Manager: 🍡 🔊 🔳 🛅 🖪                                                                                                    | art Rapid Recompile to continue |                          |                                                                                    | ×                                | JTAG Chain Configuration: JTAG ready ×                                               |
| Instance Status<br>auto_signaltap_0 Not running                                                                                                    | Enabled LEs: 1275               | Memory: 9728 9728 bits 0 | Small: 0/0 I<br>D blocks 2                                                         | Vedium: 2/<br>! blocks           | Hardware: DE-SoC [USB-1] 		 Setup<br>Device: @2: 5CSE(BA5 MA5)/5CSTFD5 		 Scan Chain |
| <                                                                                                    |                                 |                          |                                                                                    | >                                | >> SOF Manager:                                                                      |
| auto_signaltap_0                                                                                                    | Lock mode: 🥌 Allow all          | changes                  | <ul> <li>Signal Cor</li> </ul>                                                     | nfiguration:                     | ×                                                                                    |
| Node                                                                                                    | Data Enable Trigger Enat        | ble rigger Conditio      | ons                                                                                |                                  | <b>^</b>                                                                             |
| Type Alias Name                                                                                                    | 76 76                           | 1 Basic AND              | Clock: C                                                                           | LOCK_50                          |                                                                                      |
| CounterA-c[cost]       Image: CounterA-c[count[310]       Image: CounterA-c[resetValue[310]       Image: CounterA-c[resetValue[310] | Data Log:                       |                          | AND / OR<br>AND<br>OR<br>NAND<br>NOR<br>XOR<br>XNOR<br>TRUE<br>FALSE               | apth: 121<br>anted: 2<br>ocated: | 8 RAM type: Auto                                                                     |
| 🔝 auto_signaltap_0                                                                                                    |                                 | 0<br>\<br>7<br>T<br>X    | Compare<br>Don't Care<br>Low<br>Falling Edge<br>Rising Edge<br>High<br>Either Edge |                                  | 0% 00:00:00                                                                          |
|                                                                                                    |                                 |                          | Insert Value                                                                       |                                  |                                                                                      |

Your result should look like this.

| 🧈 SignalTap II Logic Anal | vzer - C:/Users/N            | icole/Deskt  | top/Simulatio    | ns/SimpleCount   | ter.Thur | sdav/Sin | npleCounter    | - SimpleC   | ounter - [stp1.stp]*               | _          |         | ×      |
|---------------------------|------------------------------|--------------|------------------|------------------|----------|----------|----------------|-------------|------------------------------------|------------|---------|--------|
| File Edit View Project    | Processing Tools             | Window       | Help             | ,                |          |          |                |             | [oth up b]                         | Search alt | era com |        |
|                           |                              |              |                  |                  |          |          |                |             |                                    | Gearch ait | sta.com |        |
|                           |                              |              |                  |                  |          |          |                |             |                                    |            |         |        |
| Instance Manager: 🍡 🎗     | 🗯 🛄 Start F                  | apid Recom   | pile to continue |                  |          |          | ×              | JTAG Cha    | in Configuration: JTA              | G ready    |         | ×      |
| Instance                  | Status                       | Enabled      | LEs: 1275        | Memory: 9728     | Small:   | 0/0      | Medium: 2/     | Hardware:   | DE-SoC [USB-1]                     | -          | Set     | up     |
| 🕄 auto_signaltap_0        | Not running                  | $\checkmark$ | 1275 cells       | 9728 bits        | 0 block  | ks       | 2 blocks       | Davica:     | @2: 6CSE/BA6IMA6                   |            | Score   | Chain  |
|                           |                              |              |                  |                  |          |          |                | Device.     | WZ. SCSE(BASINAS                   |            | Scan    | Chain  |
| <                         |                              |              |                  |                  |          |          | >              | >> SOF      | Manager: 🚢 🕕                       |            |         |        |
|                           |                              |              |                  |                  |          |          |                |             |                                    |            |         | _      |
| auto_signaltap_0          |                              | Lock mode    | e: 🧉 Allow all   | changes          | <b>•</b> | Signal C | Configuration: |             |                                    |            |         | ×      |
| Node                      |                              | Data Enab    | leTrigger Ena    | ble rigger Condi | tions    |          | 010016.50      |             |                                    |            |         | ^      |
| Type Alias Na             | ame                          | 76           | 76               | 1 de Basic AN    | U - U    | Clock:   | CLOCK_50       |             |                                    |            |         |        |
| CounterA:c/reset          | 124 01                       | ✓            | $\checkmark$     | 10000000         |          | Data     |                |             |                                    |            |         |        |
| E-CounterA:clco           | ount[310]<br>set\/alue[31_0] |              |                  |                  | <u>1</u> | Sam      | ble depth: 12  | 8           | <ul> <li>RAM type: Auto</li> </ul> |            | •       |        |
| KEY[3]                    | servalue[510]                |              | <br>✓            |                  | <u> </u> |          | ogmontod:      | 2 64 cample |                                    |            | T       |        |
| <b>⊞</b> 0]               |                              | $\checkmark$ | $\checkmark$     | XXXh             |          | Nede     | eginented.     |             | Manual                             | 70         |         |        |
|                           |                              |              |                  |                  |          | Node     | s Allocated:   | Auto        |                                    | 76         | Ŧ       | •      |
| 🎮 Data 🛛 🐺 Setup          |                              |              |                  |                  |          |          |                |             |                                    |            |         |        |
| Hierarchy Display:        | ×                            | Data Log:    |                  |                  |          |          |                |             |                                    |            |         | ×      |
| V V SimpleCounter         |                              | 🕄 auto_sigi  | naltap_0         |                  |          |          |                |             |                                    |            |         |        |
| CounterA:c                |                              |              |                  |                  |          |          |                |             |                                    |            |         |        |
|                           |                              |              |                  |                  |          |          |                |             |                                    |            |         |        |
|                           |                              |              |                  |                  |          |          |                |             |                                    |            |         |        |
| 🕄 auto_signaltap_0        |                              |              |                  |                  |          |          |                |             |                                    |            |         |        |
|                           |                              |              |                  |                  |          |          |                |             |                                    | C          | % 00    | :00:00 |

File  $\rightarrow$  Save as "SimpleCounter.stp".

| Save As                                      |                                                 |                            |                   | ×                |
|----------------------------------------------|-------------------------------------------------|----------------------------|-------------------|------------------|
| $\leftarrow \rightarrow \checkmark \uparrow$ | « Desktop > Simulations > SimpleCounter.Thursda | ay ~ Č                     | ) Search SimpleCo | unter.Thursday 🔎 |
| Organize 🔹 New                               | folder                                          |                            |                   | · · ?            |
| SimpleCounter.                               | S ^ Name                                        | Date modified              | Туре              | Size             |
| \land OneDrive                               | 📕 db                                            | 10/27/2016 9:54 A          | File folder       |                  |
| 🕒 This PC                                    | <pre>incremental_db </pre>                      | 10/27/2016 9:28 A          | File folder       |                  |
| File <u>n</u> ame:                           | SimpleCounter                                   |                            |                   | ~                |
| Save as <u>t</u> ype: S                      | SignalTap II Logic Analyzer Files (*.stp)       |                            |                   | ~                |
| ∧ Hide Folders                               |                                                 | Add file to curren project | t <u>S</u> ave    | Cancel           |

Yes, you do want to add this to your project.

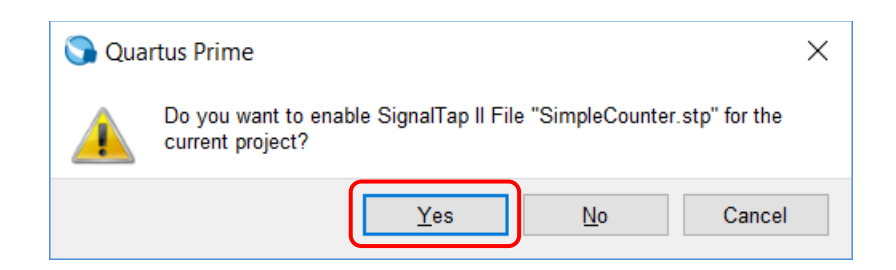

Press the Compile button. This will trigger a complete recompile in Quartus.

| 🥠 SignalTap II Logic Anal             | yzer - C:/Users/N     | licole/Deskt     | op/Simulatior           | ns/SimpleCount                          | er.Thu          | rsday/Sir   | npleCounter            | - SimpleC            | Counter - [SimpleCou               | u —               |              | ×           |
|---------------------------------------|-----------------------|------------------|-------------------------|-----------------------------------------|-----------------|-------------|------------------------|----------------------|------------------------------------|-------------------|--------------|-------------|
| <u>File Edit View Project</u>         | Processing Tools      | s <u>W</u> indow | <u>H</u> elp            |                                         |                 |             |                        |                      |                                    | Search alte       | ra.com       | 6           |
| ि 🕻 🗄                                 |                       |                  | ?                       |                                         |                 |             |                        |                      |                                    |                   |              |             |
| Instance Manager: 🍡 👂                 | 🔳 🚺 Start f           | Rapid Recomp     | pile to continue        |                                         |                 |             | ×                      | JTAG Cha             | in Configuration: JTAC             | G ready           |              | ×           |
| Instance<br>🕄 auto_signaltap_0        | Status<br>Not running | Enabled          | LEs: 1275<br>1275 cells | Memory: 9728<br>9728 bits               | Small<br>0 bloc | : 0/0<br>ks | Medium: 2/<br>2 blocks | Hardware:<br>Device: | DE-SoC [USB-1]<br>@2: 5CSE(BA5 MA5 | •<br>5)/5CSTFD5 • | Setu<br>Scan | ıp<br>Chain |
| <                                     |                       |                  |                         |                                         |                 |             | >                      | >> SOF               | Manager: 🗼 🕕                       |                   |              |             |
| trigger: 2016/10/27 10:16:40          | ) #1                  | Lock mode        | e: 💕 Allow all          | changes                                 | <b>•</b>        | Signal C    | Configuration:         |                      |                                    |                   |              | ×           |
| Type Alias N                          | ame                   | 76               | 76                      | 1 Basic ANI                             |                 | Clock:      | CLOCK 50               |                      |                                    |                   |              | ^           |
| CounterA:c reset                      |                       |                  |                         | 1                                       | _               | Data        | _                      |                      |                                    |                   |              |             |
| E CounterA:c cc                       | ount[310]             | $\checkmark$     | $\checkmark$            | XXXXXXXX                                | 1               | Dutu        |                        | _                    |                                    |                   |              |             |
| CounterA:c/re                         | setValue[310]         |                  |                         | XXXXXXXXX                               | <u> </u>        | Sam         | ple depth: 12          | 8                    | <ul> <li>RAM type: Auto</li> </ul> |                   | •            |             |
| KEY[3]                                |                       |                  |                         | XXXh                                    | _               | S 🗌 S       | egmented:              | 2 64 sample          | e segments                         |                   | ~            |             |
|                                       |                       |                  |                         | ,,,,,,,,,,,,,,,,,,,,,,,,,,,,,,,,,,,,,,, |                 | Node        | s Allocated:           | Auto                 | O Manual:                          | 76                | \$           | $\sim$      |
| ៊ Data 😹 Setup                        |                       |                  |                         |                                         |                 |             |                        |                      |                                    |                   |              |             |
| Hierarchy Display:                    | × [                   | Data Log: [      | <b>1</b>                |                                         |                 |             |                        |                      |                                    |                   |              | ×           |
| ✓ ✓ ● SimpleCounter<br>✓ ● CounterA:c |                       | 🔝 auto_sigr      | naltap_0                |                                         |                 |             |                        |                      |                                    |                   |              |             |
| 🕄 auto_signaltap_0                    |                       |                  |                         |                                         |                 |             |                        |                      |                                    | 09                | % 00:        | 00:00       |

If you get this error complaining about compiling with SignalTap in your project, you will need to enable TalkBack in Quartus.

© 265013 Can't open SignalTap II Logic Analyzer. Verify that the license file exists and is stored in the correct location. If you are using the Quartus Prime Lite Edition software, you must turn on the TalkBack feature to use the SignalTap II Logic Analyzer.

This is buried in Tools  $\rightarrow$  Options  $\rightarrow$  Internet Connectivity from the Quartus main menu bar. Click "TalkBack Options...".

| 🕥 Options                                                                                                    | ×                                                                                                    |
|----------------------------------------------------------------------------------------------------|----------------------------------------------------------------------------------------------------|
| Category:                                                                                                    |                                                                                                    |
| <ul> <li>✓ General<br/>EDA Tool Options<br/>Fonts<br/>Headers &amp; Footers Settings</li> <li>✓ Internet Connectivity<br/>Notifications<br/>Libraries</li> <li>✓ IP Settings<br/>IP Catalog Search Location<br/>Design Templates<br/>License Setup<br/>Preferred Text Editor<br/>Processing<br/>Tooltip Settings</li> <li>✓ Messages<br/>Colors<br/>Fonts</li> <li>✓ Text Editor<br/>Colors<br/>Fonts<br/>Autocomplete Text</li> </ul> | Internet Connectivity         Web browser         Use custom web browser instead of system default         Path:         Path:         Proxy server         Access the web using a proxy server         Address:         Pgrt:         User name:         Packets the Altera web site for license updates at startup         Check the Altera web site for new Quartus Prime information         Check the Altera web site for new Quartus Prime information         TalkBack Customer Experience Improvement Program         The TalkBack feature allows Altera to receive limited information concerning the compilation of designs, but not the logic in the designs, to assist in understanding how customers use Quartus Prime software features.         Image: Image: I |
| < >                                                                                                    | OK Cancel Help                                                                                                    |

Enable TalkBack, click OK twice to get back to Quartus, then retry the compile.

| Quartus Prime TalkBack                                                                                                    | $\times$ |  |  |  |  |  |  |
|----------------------------------------------------------------------------------------------------|----------|--|--|--|--|--|--|
| Enable Advanced                                                                                                    |          |  |  |  |  |  |  |
| QUARTUS PRIME SOFTWARE - TALKBACK FEATURE                                                                                                    | ^        |  |  |  |  |  |  |
| INTRODUCTION                                                                                                    |          |  |  |  |  |  |  |
| The TalkBack feature, included with the Licensed<br>Program(s), enables ALTERA to receive limited information<br>concerning the Licensed Program(s) that you use and your<br>compilation of logic designs (but not the logic design files<br>themselves) using the Licensed Program(s). One of the<br>primary purposes of the TalkBack feature is to assist |          |  |  |  |  |  |  |
| Enable sending TalkBack data to Altera                                                                                                    |          |  |  |  |  |  |  |
| OK Cancel Help                                                                                                    |          |  |  |  |  |  |  |

After the compile successfully finishes in Quartus, program the DE1-SoC.

| Nrogrammer                                          | - C:/Users/Nicole/Des                      | ktop/Simulations            | /SimpleCour          | nter.Thursday              | //SimpleCou           | unter - S | SimpleCo        | ou —    |                 | ×             |
|-----------------------------------------------------|--------------------------------------------|-----------------------------|----------------------|----------------------------|-----------------------|-----------|-----------------|---------|-----------------|---------------|
| <u>F</u> ile <u>E</u> dit <u>V</u> iew              | P <u>r</u> ocessing <u>T</u> ools <u>V</u> | <u>V</u> indow <u>H</u> elp |                      |                            |                       |           |                 | Search  | altera.com      | <b>S</b>      |
| 🚖 Hardware Setu                                     | up DE-SoC [USB-1]                          |                             | Mode:                | JTAG                       |                       | •         | Progress:       | 100     | % (Succes       | sful)         |
| Enable real-tim                                     | ne ISP to allow backgrour                  | nd programming whe          | en available         |                            |                       |           |                 |         |                 |               |
| ▶ <sup>™</sup> Start                                | File                                       | Device                      | Checksum             | Usercode                   | Program/<br>Configure | Verify    | Blank-<br>Check | Examine | Security<br>Bit | Erase I<br>CL |
| ■ <sup>™</sup> Stop                                 | <none><br/>SimpleCounter.sof</none>        | SOCVHPS<br>5CSEMA5F31       | 00000000<br>00CAEECF | <none><br/>00CAEECF</none> |                       |           |                 |         |                 |               |
| <table-of-contents> Auto Detect</table-of-contents> |                                            |                             |                      |                            |                       |           |                 |         |                 |               |
| 🗙 Delete                                            |                                            |                             |                      |                            |                       |           |                 |         |                 |               |
| Add File                                            | <                                          |                             |                      |                            |                       |           |                 |         |                 | >             |
| Change File.                                        |                                            |                             |                      |                            |                       |           |                 |         |                 | ^             |
| Save File                                           |                                            |                             |                      |                            |                       |           |                 |         |                 |               |
| Add Device                                          |                                            | $\rightarrow$               |                      |                            |                       |           |                 |         |                 |               |
| T <sup>w</sup> Up                                   | SOCVHP                                     | S 5CSEMA                    | .5F31                |                            |                       |           |                 |         |                 |               |
| J™ Down                                             | ↓ TDO                                      |                             |                      |                            |                       |           |                 |         |                 |               |
|                                                     |                                            |                             |                      |                            |                       |           |                 |         |                 | ~             |
|                                                     |                                            |                             |                      |                            |                       |           |                 |         |                 |               |

Close and then re-open SignalTap II and click the continuous button.

| SignalTap II Logic Analyzer - C:/Users/N<br>Eile Edit View Project Processing Tools | icole/Desktop/Simulations      | ons/SimpleCounter.Thursday/ | SimpleCounter - | SimpleCounter - [SimpleCou                     |
|-------------------------------------------------------------------------------------|--------------------------------|-----------------------------|-----------------|------------------------------------------------|
| 音 🖯 っ c 👯 👪 🕨                                                                       |                                |                             |                 |                                                |
| Instance Manager: 🍡 👂 🔳 📘 Ready                                                     | to acquire                     |                             | × .             | JTAG Chain Configuration: JTAG ready ×         |
| Instance Status                                                                     | Enabled LEs: 1275              | Memory: 9728 Small: 0/0     | Medium: 2/      | Hardware: DE-SoC [USB-1]                       |
| auto_signaltap_0 Not running                                                        | <ul> <li>1275 cells</li> </ul> | 9728 bits 0 blocks          | 2 blocks        |                                                |
|                                                                                     |                                |                             | 1               | Device: @2: 5CSE(BA5 MA5)/5CSTFD5 ▼ Scan Chain |
|                                                                                     |                                |                             |                 | >> SOF Manager:                                |
| <                                                                                   |                                |                             | >               |                                                |
|                                                                                     |                                |                             |                 |                                                |
| trigger: 2016/10/27 10:16:40 #1                                                     | Lock mode: Allow a             | II changes 👻                | Signal Config   | uration: ×                                     |
| Node<br>Type Alias Name                                                             | 76 76 76                       | 1 Basic AND -               | Clock: CLO      | CK 50                                          |
| CounterA:c/reset                                                                    |                                | 1                           | Data            |                                                |
| CounterA:c count[310]                                                               |                                | XXXXXXXXXh                  | Data            |                                                |
| CounterA:c resetValue[310]                                                          | $\checkmark$                   | XXXXXXXXh                   | Sample de       | epth: 128 • RAM type: Auto •                   |
| KEY[3]                                                                              |                                |                             | Segme           | ented: 2 64 sample segments                    |
|                                                                                     | $\checkmark$                   | XXXh                        | Nodes Allo      | Auto Manual: 76                                |
|                                                                                     |                                |                             | <               | >                                              |
| 🥦 Data 🔉 Setup                                                                      |                                |                             |                 |                                                |
|                                                                                     |                                |                             |                 |                                                |
| Hierarchy Display: ×                                                                | Data Log: 💾                    |                             |                 | ×                                              |
| SimpleCounter                                                                       | 🛃 auto_signaltap_0             |                             |                 |                                                |
|                                                                                     |                                |                             |                 |                                                |
|                                                                                     |                                |                             |                 |                                                |
|                                                                                     |                                |                             |                 |                                                |
|                                                                                     |                                |                             |                 |                                                |
|                                                                                     |                                |                             |                 |                                                |
|                                                                                     |                                |                             |                 |                                                |
|                                                                                     |                                |                             |                 |                                                |
| auto_signaltap_0                                                                    |                                |                             |                 | 0% 00.00.00 -=                                 |

It will then switch to acquisition mode.

| ∽ Signal<br>Eile Edit | Tap II Logic Analyzer - C:/Users/N<br>View Project Processing Tool | licole/Deskto<br>s <u>W</u> indow <u>I</u> | p/Simulatior<br><u>H</u> elp                                                                                                    | ns/SimpleCounte      | r.Thursday/S | impleCounter                    | - SimpleCounter - [SimpleCou – 🗆 X            |  |
|-----------------------|--------------------------------------------------------------------|--------------------------------------------|----------------------------------------------------------------------------------------------------|----------------------|--------------|---------------------------------|-----------------------------------------------|--|
|                       | って読む                                                               |                                            |                                                                                                    |                      |              |                                 |                                               |  |
| Instance Ma           | anager: 📉 🔊 🔳 🔟 Acqui                                              | sition in progres                          | s                                                                                                    |                      |              | ×                               | JTAG Chain Configuration: JTAG ready ×        |  |
| Instance              | Status                                                             | Enabled L                                  | Es: 1275                                                                                                    | Memory: 9728         | Small: 0/0   | Medium: 2/                      | Hardware: DE-SoC [USB-1]                      |  |
| 🔝 auto_               | signaltap_0 Waiting for tri                                        | 1                                          | 275 cells                                                                                                    | 9728 bits            | 0 blocks     | 2 blocks                        |                                               |  |
|                       |                                                                    |                                            |                                                                                                    |                      |              |                                 | Device: @2: 5CSE(BA5 MA5)/5CSTFD5 	Scan Chain |  |
| <                     |                                                                    |                                            |                                                                                                    |                      |              | >                               | >> SOF Manager:                               |  |
| trigger: 2            | 2016/10/27 10:16:40 #1                                             | Lock mode:                                 | ○ Allow all                                                                                                    | changes              | V            | Signal Confi                    | iguration: ×                                  |  |
|                       | Node                                                               | Data Enable                                | Trigger Enat                                                                                                    | ble rigger Condition | ons          |                                 | ^                                             |  |
| Type Alia:            | s Name                                                             | 76                                         | 76                                                                                                    | 1 Basic AND          | ~            | Clock: CL                       | OCK_50                                        |  |
|                       | CounterA:cireset<br>                                               |                                            |                                                                                                    | XXXXXXXXh            | _            | Data                            |                                               |  |
|                       | CounterA:c/resetValue[310]     €                                   |                                            |                                                                                                    | XXXXXXXXXh           |              | Sample of                       | depth: 128 - RAM type: Auto -                 |  |
| -                     | KEY[3]                                                             |                                            |                                                                                                    |                      |              | Segmented: 2.64 cample comparts |                                               |  |
| -                     |                                                                    |                                            | Image: A start of the start of the start | XXXh                 |              | Nadaa Al                        |                                               |  |
|                       |                                                                    |                                            |                                                                                                    |                      |              | <                               |                                               |  |
| 🥦 Data                | 🛲 Setup                                                            |                                            |                                                                                                    |                      |              |                                 |                                               |  |
|                       | · · ·                                                              | 1                                          |                                                                                                    |                      |              |                                 |                                               |  |
| Hierarchy L           | Display: ×                                                         | Data Log: M                                |                                                                                                    |                      |              |                                 | X                                             |  |
|                       | Counter     CounterA:c                                             | auto signa                                 | itap_0                                                                                                    |                      |              |                                 |                                               |  |
|                       |                                                                    |                                            |                                                                                                    |                      |              |                                 |                                               |  |
|                       |                                                                    |                                            |                                                                                                    |                      |              |                                 |                                               |  |
|                       |                                                                    |                                            |                                                                                                    |                      |              |                                 |                                               |  |
|                       |                                                                    |                                            |                                                                                                    |                      |              |                                 |                                               |  |
|                       |                                                                    |                                            |                                                                                                    |                      |              |                                 |                                               |  |
|                       |                                                                    |                                            |                                                                                                    |                      |              |                                 |                                               |  |
|                       |                                                                    |                                            |                                                                                                    |                      |              |                                 |                                               |  |
| 🛃 auto_s              | signaltap_0                                                        |                                            |                                                                                                    |                      |              |                                 | 0% 00:00:00                                   |  |

Each time the reset key is pressed, the captured data is displayed. (The hex 3F3 is what happened to be entered on the switches when I pressed reset.)

| SignalTap II Logic Analyzer - C:/User<br><u>File</u> Edit <u>View</u> <u>Project</u> Processing <u>T</u> | s/Nicole/Desktop/Simulations/SimpleCour<br>ools <u>W</u> indow <u>H</u> elp | nter.Thursday/SimpleCounter - SimpleCounter - [SimpleCo | u – 🗆 X                 |
|----------------------------------------------------------------------------------------------------|-----------------------------------------------------------------------------|---------------------------------------------------------|-------------------------|
| 😽 🕄 つ c 🛃                                                                                                |                                                                             |                                                         | ] •                     |
| Instance Manager: 📉 😥 🔳 💆 🗛                                                                              | quisition in progress                                                       | × JTAG Chain Configuration: JTA                         | G ready ×               |
| Instance Status                                                                                          | Enabled LEs: 1275 Memory: 9728                                              | Small: 0/0 Medium: 2/ Hardware: DE SoC (USB 1)          | v Satup                 |
| auto_signaltap_0 Waiting for t                                                                           | ri 🗹 1275 cells 9728 bits                                                   | 0 blocks 2 blocks                                       | Setup                   |
|                                                                                                    |                                                                             | Device: @2: 5CSE(BA5 MA8                                | 5)/5CSTFD5 🔻 Scan Chain |
| ٢                                                                                                    |                                                                             | >> SOF Manager:                                         |                         |
| log: Trig @ 2016/10/27 10:35:48 (0:0:5.8 el                                                              | apse                                                                        | click to insert time bar                                |                         |
| Type Alias Name                                                                                          | -3 -2 -1                                                                    | <u> </u>                                                | 4 5,                    |
| CounterA:c/reset                                                                                         | Econon                                                                      |                                                         |                         |
| CounterA:c/count[31.0]                                                                                   | FCC00000                                                                    |                                                         | CUUUU3n / FCCUUUU4n /   |
| * KEY[3]                                                                                                 |                                                                             | 1000000                                                 |                         |
|                                                                                                    |                                                                             | 3F3h                                                    |                         |
|                                                                                                    |                                                                             |                                                         |                         |
|                                                                                                    | <                                                                           |                                                         | >                       |
| Data 🐺 Setup                                                                                             |                                                                             |                                                         |                         |
|                                                                                                    |                                                                             |                                                         |                         |
| Hierarchy Display: ×                                                                                     | Data Log:                                                                   |                                                         | X                       |
| Counter                                                                                                  | 📆 auto_signaltap_u                                                          |                                                         |                         |
|                                                                                                    |                                                                             |                                                         |                         |
|                                                                                                    |                                                                             |                                                         |                         |
|                                                                                                    |                                                                             |                                                         |                         |
|                                                                                                    |                                                                             |                                                         |                         |
|                                                                                                    |                                                                             |                                                         |                         |
|                                                                                                    |                                                                             |                                                         |                         |
|                                                                                                    |                                                                             |                                                         |                         |
| 🔝 auto_signaltap_0                                                                                       |                                                                             |                                                         |                         |

## Zooming in:

| Name                         | -1 ( | ρ <u>1</u> |           | 2 |           | 3           | 4 |
|------------------------------|------|------------|-----------|---|-----------|-------------|---|
| CounterA:c reset             |      |            |           |   |           |             |   |
|                              | FCC0 | 0000h X    | FCC00001h | X | FCC00002h | X FCC00003h |   |
| E CounterA:c resetValue[310] |      |            | FCC00000h |   |           |             |   |
| KEY[3]                       |      |            |           |   |           |             |   |
|                              |      |            |           |   |           | 3F3h        |   |

On the falling edge of reset, as you release the button, it starts counting from the value entered via the switches.

To end the session, press Esc. Occasionally, I find that SignalTap hangs and will not exit. Unplugging the DE1-SoC will get it unstuck.